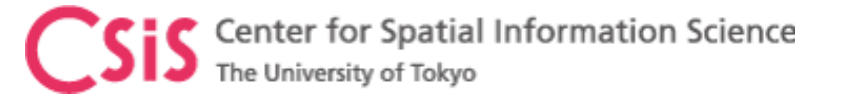

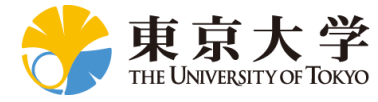

## **U-Blox Receiver COM Port Setting**

## **Dinesh Manandhar**

Center for Spatial Information Science

The University of Tokyo

Contact Information: <u>dinesh@iis.u-Tokyo.ac.jp</u>

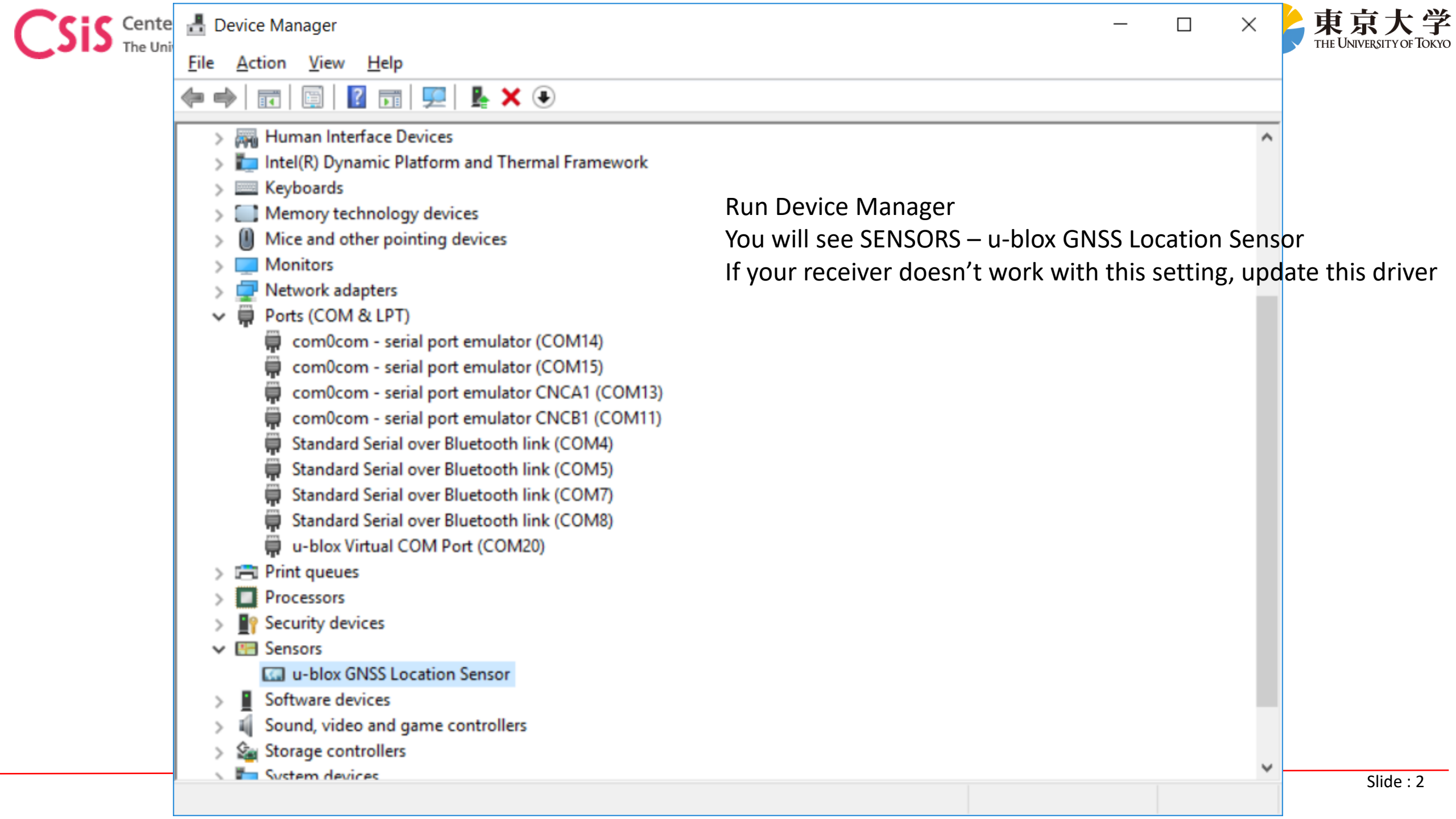

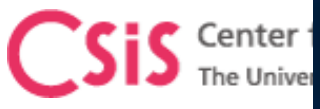

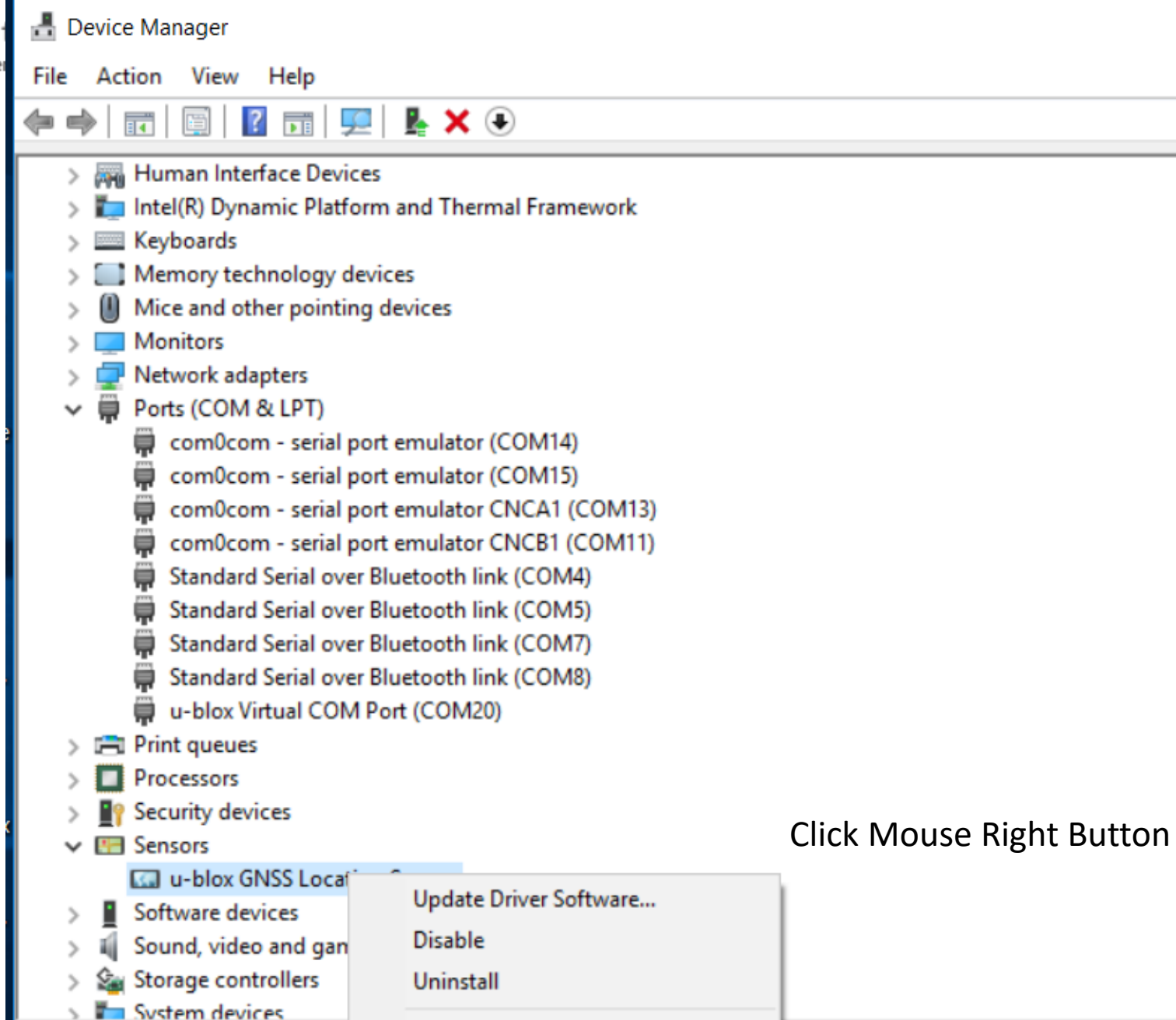

Scan for hardware changes

Properties

- × 🖊

 $\Box$ 

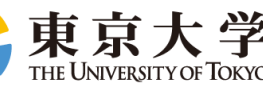

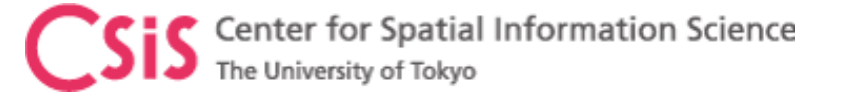

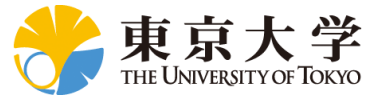

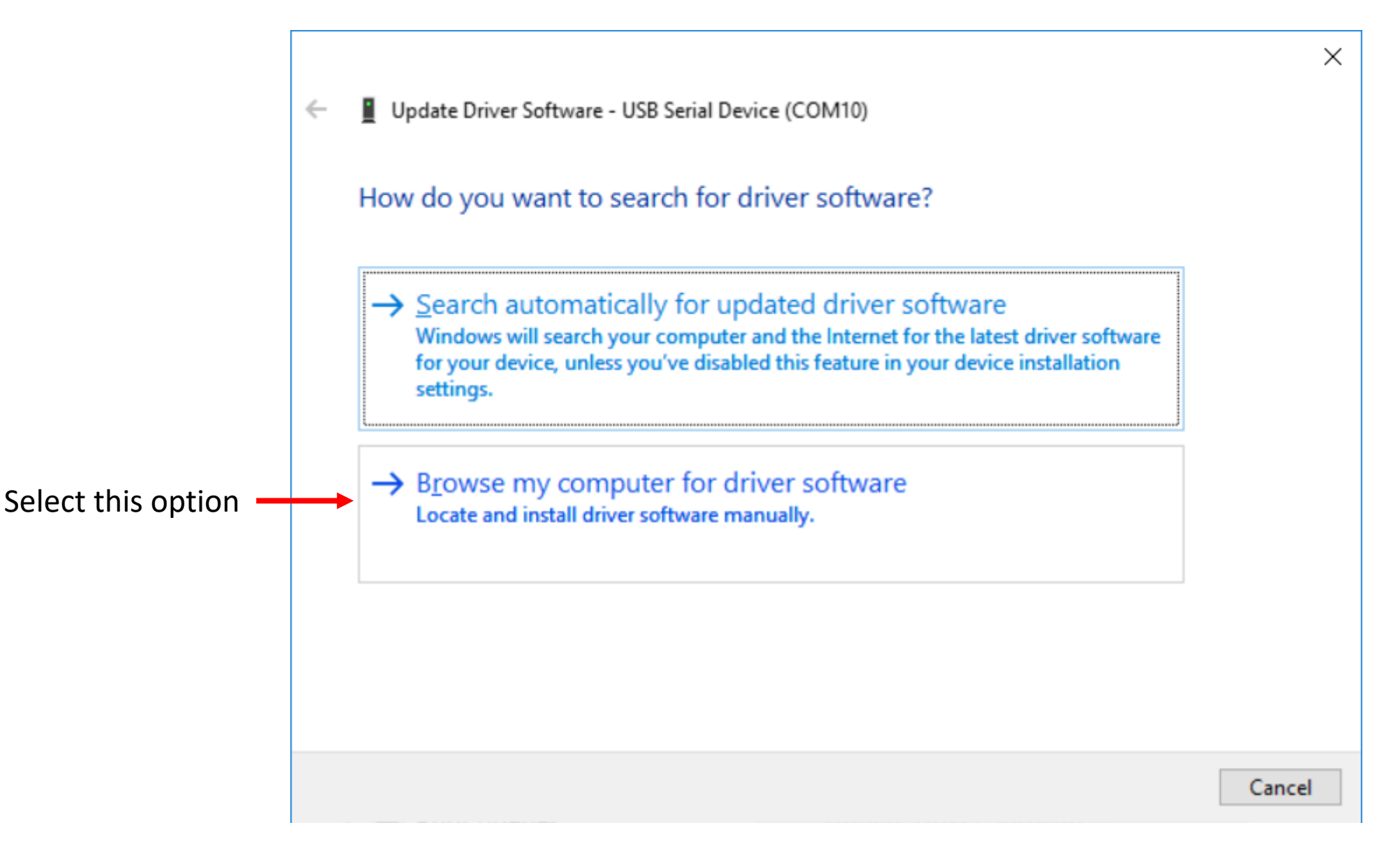

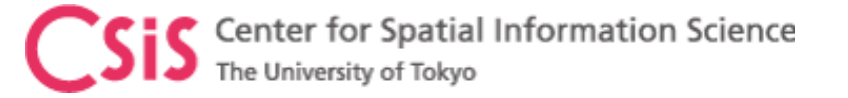

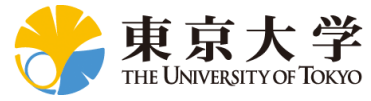

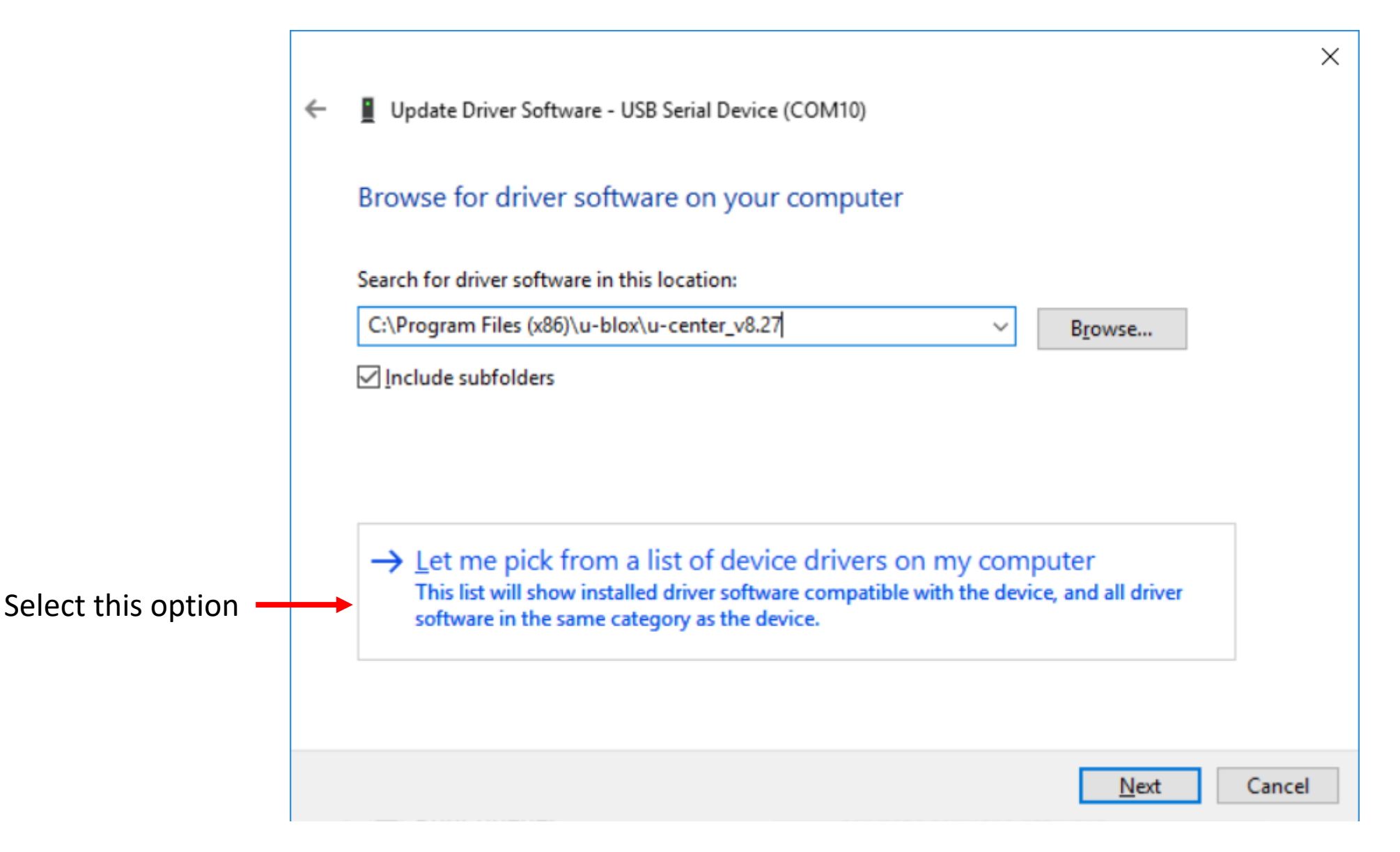

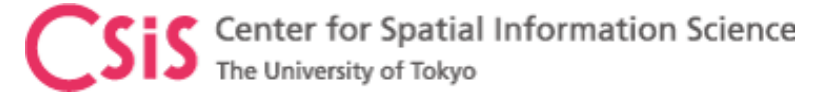

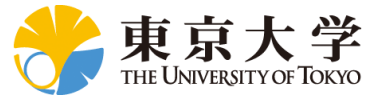

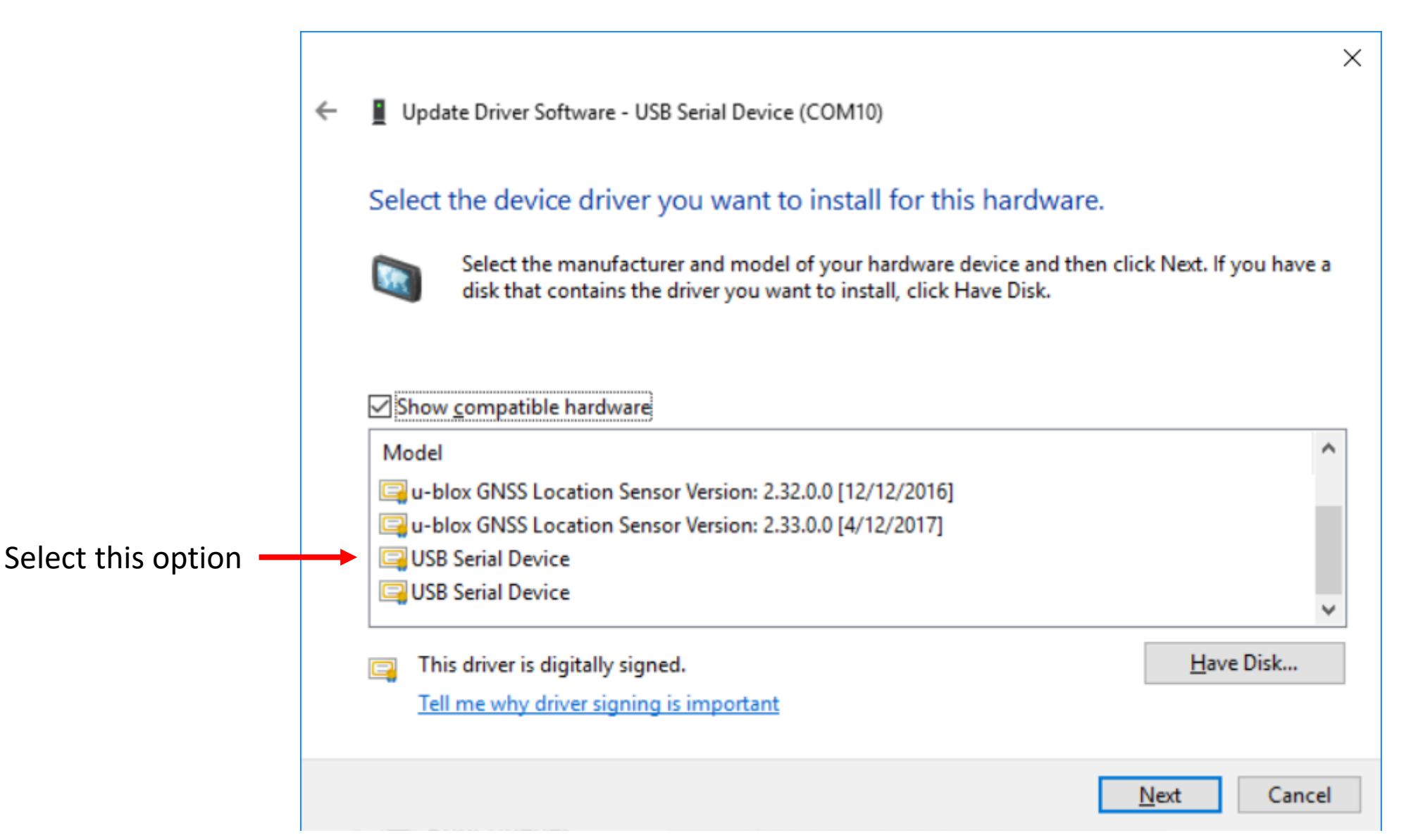

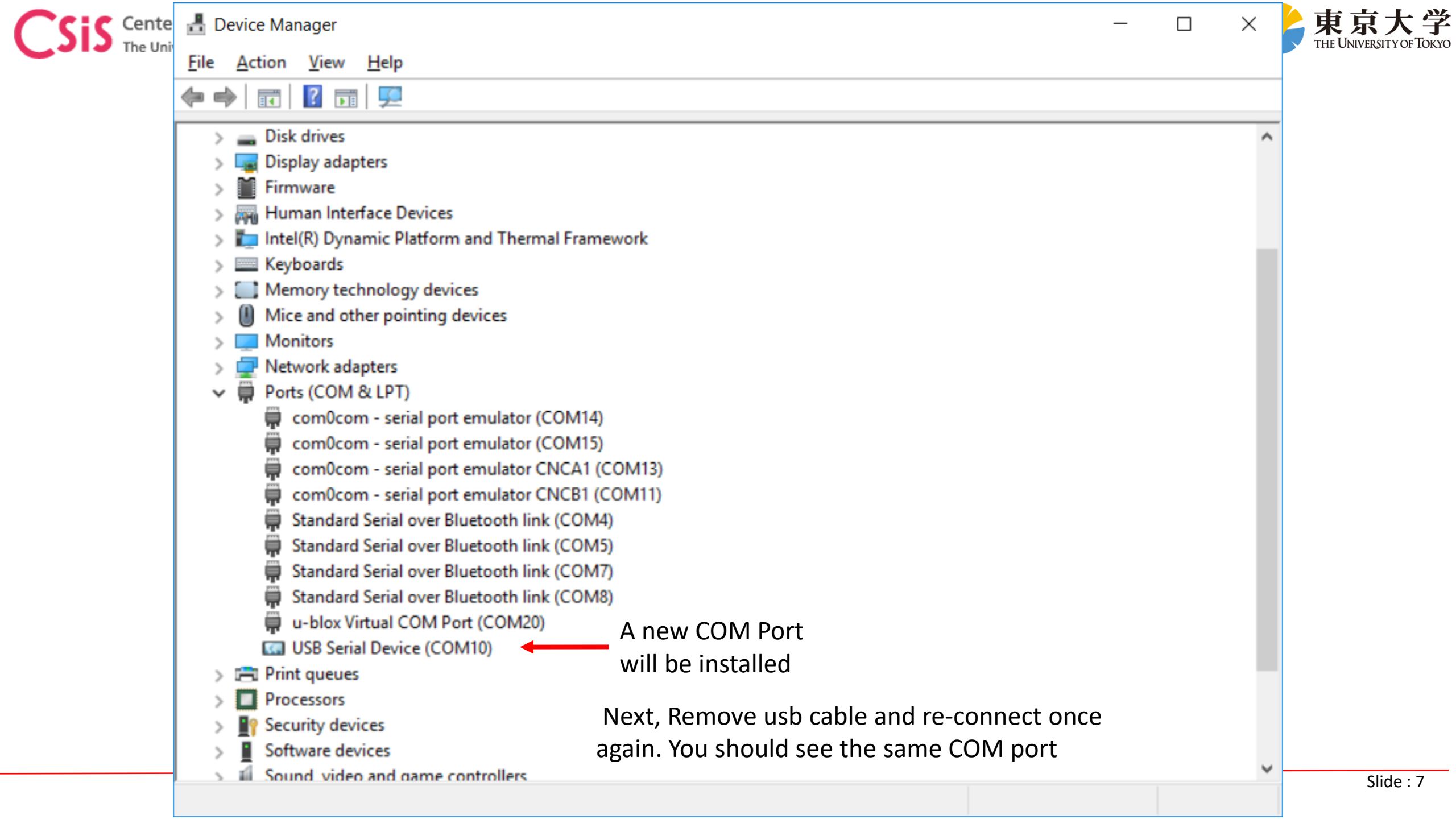

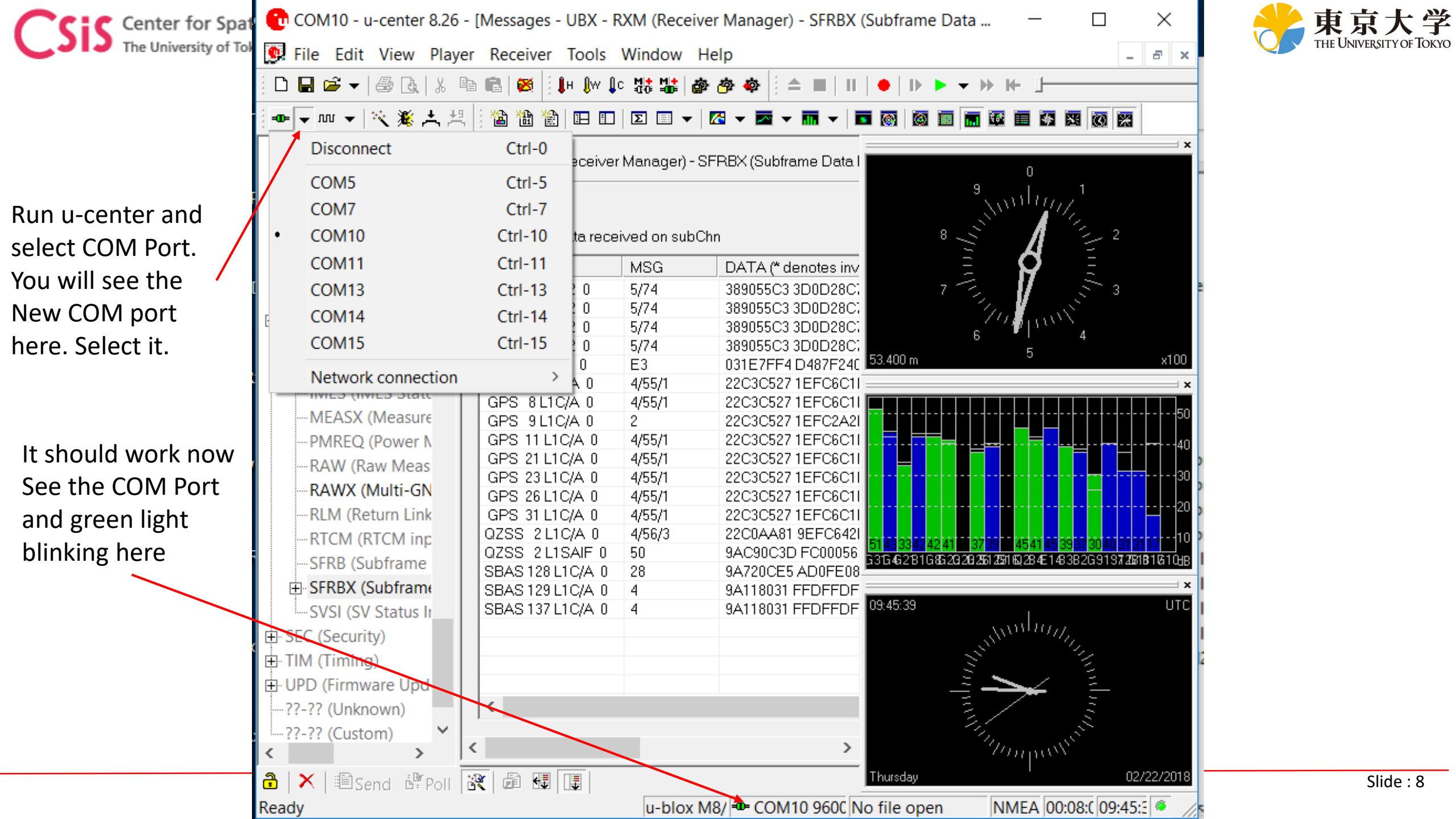